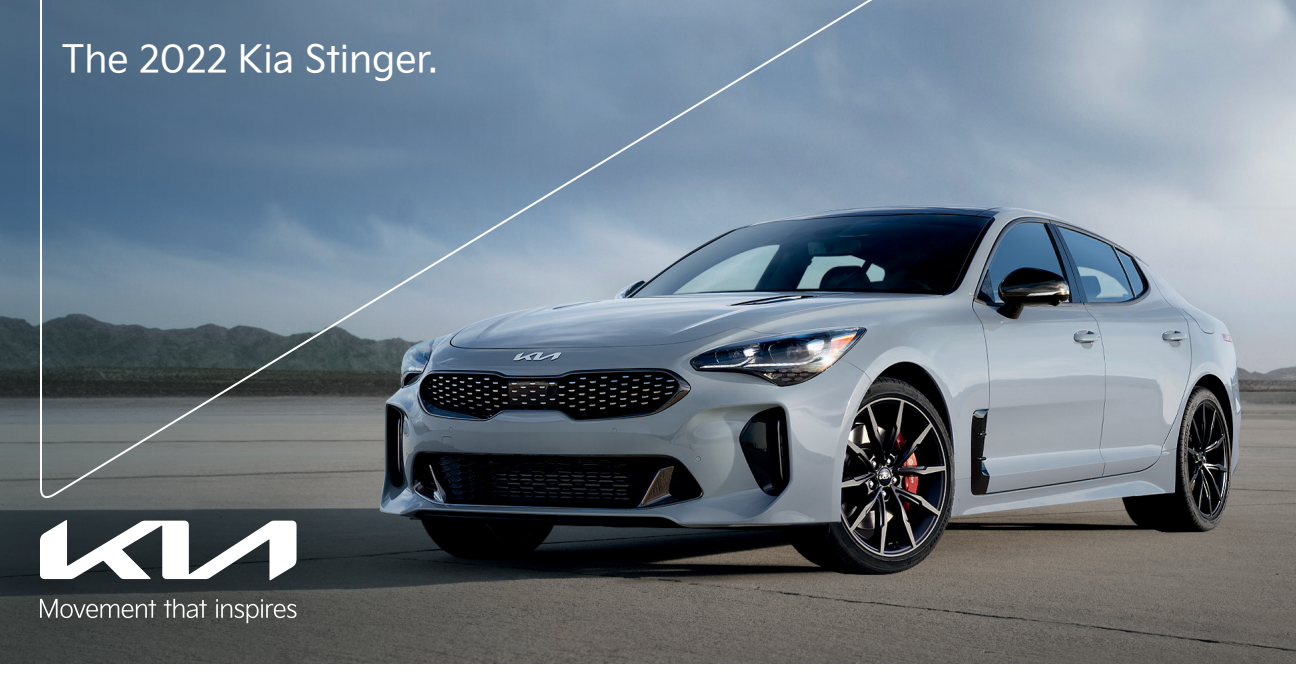

## Vehicle Feature Tips

Many of the Tips presented below are covered in greater detail in the Owner's Manual, Multimedia System Manuals, Features and Functions Guide, and Quick-Start Guide hangtag supplied with your new vehicle.

## Voice Recognition<sup>1</sup> and Bluetooth<sup>®2</sup>

#### Using Voice Recognition

Improve Bluetooth® Voice Recognition (VR) performance by making a few simple changes to your phone contacts:

- Use full names (first and last names) vs. short or single-syllable names ("John Smith" vs. "Dad," "Smith Residence" vs. "Home").
- Avoid using special characters, emojis, and hyphenated names (@, &, #, /, -, \*, +, etc.).
- Avoid using acronyms ("Emergency" vs. "ICE" or "In
- Case of Emergency") or words with all capital letters. • Spell words completely; system will not recognize abbreviations ("Doctor Smith" vs. "Dr. Smith").
- Always wait for the beep before speaking any commands. • When using VR to place a call, speak in a natural, moderate tone, with clear pronunciation. The system may have trouble recognizing commands if you speak too softly or too loudly.
- Open windows, sunroof, weather (wind/rain), or an A/C fan operating at higher speeds can interfere with VR accuracy.
- Your VR system may have difficulty understanding some accents or uncommon names.
- Press the talk button and say "Help" to get a list of available commands

#### Pairing or Connecting Your Phone with Bluetooth®

- Select "Device Connections" in the infotainment display or "Call" button on the steering wheel to begin the pairing process if no phone has previously been paired.
- During the pairing process, please make sure you accept all requests for phonebook download and future autoconnection on your phone.
- To pair a second phone or subsequent phones, reference the manuals and guides supplied with your Stinger as steps vary by infotainment system.

- If you experience any issues with auto-connection, try the following:
  - Reboot your phone (turn the phone off and then on).
  - Update the phone operating system to the most recently released version.
  - Delete the phone from the list of Bluetooth<sup>®</sup> devices on the infotainment system display<sup>1</sup> and delete Kia Connect from the list of Bluetooth<sup>®</sup> devices on your phone, and re-pair.
- Ensure the phone has the Bluetooth® feature activated.
- If some contacts are not downloading to the infotainment system display, check to confirm that the contact has been entered correctly and that it has been stored under the categories (HOME, MOBILE, WORK, iPhone®3) that are supported by the infotainment system display. Some contact categories (MAIN, PAGER, OTHER) may not be supported. If the number of contacts exceeds the maximum number allowed on the infotainment system display, contacts will be partially downloaded. Ensure that only the "phone contact list" is selected for contact download on your phone (not social media or email contact lists as these contacts may not download to the infotainment system display).
- Phone operating systems change frequently and some phones may have varying compatibility levels with the Bluetooth® system. For any questions regarding the features of your véhicle, please contact your preferred Kia dealer or contact Kia Consumer Assistance at 1-800-333-4542.

#### Other Bluetooth® Tips

- Bluetooth<sup>®</sup> reception is affected by carrier coverage and is dependent on the phone.
- If streaming audio through Bluetooth® from a device, ensure the listening volume on the device is turned up.

## Smartphone Connectivity<sup>1</sup>

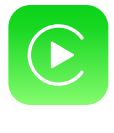

### Apple CarPlay<sup>®3</sup>

Your vehicle offers you effortless command of your compatible iPhone® when you connect through Apple CarPlay® on your infotainment system display. This will enable you to make calls, send hands-free texts, access many of your favorite apps and music, and get navigation help with Siri® voice control.

To connect Apple CarPlay, visit https://youtu.be/98TNWMOQfdU Android Auto<sup>™4</sup>

Your vehicle allows you to connect to your compatible Android™ phone via Android Auto™ on your infotainment system display. Through this feature, you can access music, your phone's dialer, navigation help, and more with an intuitive interface and voice commands. You can even access your phone through your steering wheel controls. To connect Android Auto, visit https://youtu.be/sTR4KotSOzU

## Kia Access App\*5

Feature Videos

- - · Your cellphone and your vehicle have to be connected to a cellular network with a good wireless signal strength in order to use Kia Connect (formerly UVO link). If these conditions are not met, remote commands will fail or will take a long time to execute.
  - To use Remote Start or Remote Start with Climate Control feature, all doors, hood and trunk/liftgate must be closed and locked. Remote Start or Remote Start with Climate Control feature will operate for about 10 minutes.<sup>6</sup>
  - The quickest way to obtain an accurate vehicle status is by pressing the refresh icon on your app or customer web portal.
  - Activate Remote Start or Remote Start with Climate Control feature at least 10 minutes before you plan to get into the vehicle. This will allow vehicle interior to reach a desired temperature.
  - In order to preserve vehicle battery, Kia Connect will not work seven days after the ignition was last turned on. You will need to re-start your vehicle with a key fob in order to use Kia Connect again.

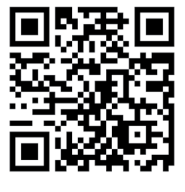

To view a video on your mobile device, snap this QR Code or visit the listed website: https://www.youtube.com/KiaFeatureVideos

## USB Ports and Use of Cables

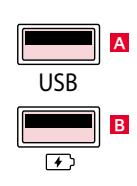

Vehicle may contain USB port(s) for transferring data or playing music from a compatible media device A, as well as USB port(s) designed for fast charging B.

Note: Devices will only charge while the vehicle is in ACC/ON/Start position.

If you encounter difficulty plugging in a compatible USB device, change the orientation of the device (may be upside down). Always use the USB charging cable that has been certified by the device manufacturer. Use of aftermarket cables is NOT recommended as they may impact functionality.

## Auto Hold

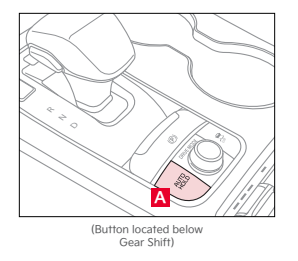

Auto Hold temporarily maintains the vehicle at a standstill even if the brake pedal is released. Auto Hold can be turned ON/OFF using the AUTO HOLD switch A located below the Gear Shift. Before Auto Hold will operate, the driver's door, engine hood, and trunk must be closed, and the driver's seat belt must be fastened.

The Auto Hold indicator has four states:

White: Standby – With vehicle at a standstill, and AUTO HOLD switch A turned ON, the indicator will illuminate white. While driving the vehicle (vehicle is not at a standstill), the Auto Hold indicator will remain white.

Green: Engaged – When coming to a complete stop by depressing the brake pedal, the Auto Hold indicator changes from white to green.

OFF (not illuminated) – The indicator will turn OFF when the AUTO HOLD switch A is manually turned OFF or when the Electronic Parking Brake is manually turned ON.

Yellow: Malfunction - When the indicator is illuminated yellow, there may be a system malfunction. Take your vehicle to a local Kia dealer.

#### **Reminders:**

- To reduce the risk of an accident, do not activate Auto Hold while driving downhill, backing up, or parking your vehicle.
- Do not solely rely on the Auto Hold system to keep the vehicle stopped. Always pay attention to traffic and road conditions, and be prepared to depress the brakes.

## Wireless Smartphone Charging System<sup>7</sup>

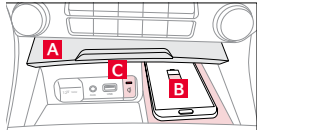

- 1. Enable Wireless Charging in the User Settings.
- 2. Slide open tray cover A.
- 3. Place compatible smartphone on the center of the charging pad **B**
- 4. Indicator light C may change to amber once the wireless charging begins.
- 5. Once charging is complete, the amber light C may change to green.

Note: If any door is opened during the charging process, charging will be disabled.

## Smart Power Liftgate Operation\*

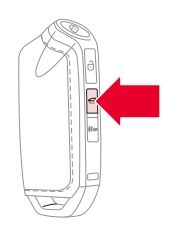

To open the Smart Power Liftgate, press and hold the Smart Key Liftgate button until the Liftgate begins opening. To close, push the power liftgate close button located inside the liftgate lid, press and hold the Smart Key Liftgate button again, or push the button on the dash panel to the left of the steering wheel.

When the Smart Key fob is on your person and you are in close proximity to and near the back of the vehicle, the hazard lights will blink and a chime will sound for about 3 seconds as an alert that the Smart Power Liftgate is about to open.

Then the alert system will blink and chime two additional times before opening the Smart Power Liftgate.

The Smart Power Liftgate feature is OFF by default. To enable the Smart Power Liftgate, go to User Settings in the LCD Instrument Cluster modes.

## Head-Up Display (HUD)\*8

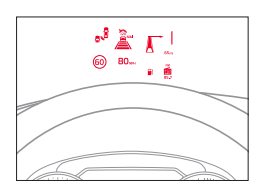

The HUD is a semi-transparent display that projects a snippet of information from the instrument cluster and navigation system onto the windshield glass. Drivers can turn the HUD display on or off in User Settings.

#### The HUD Displays:

- Turn By Turn (TBT)
- navigation information Road signs
- Speedometer
- SCC vehicle distance
- information • Lane Departure Warning
- information
- Blind-Spot Safety information
- Warning lights (low fuel) • AC mode information
- Lane Following Assist
- information Highway Driving Assist
- information (if equipped)
- Navigation-based Smart
- Cruise Control information

#### HUD Display Settings:

Drivers can adjust the HUD settings from the LCD Instrument Cluster modes in User Settings. HUD settings include:

- Enable Head-Up Display
- Display Height: Adjust the height of the HUD image on the windshield glass
- Rotation: Adjust the degree of HUD rotation
- Brightness: Adjust the intensity of the HUD brightness • Contents Select: Activate or deactivate HUD content (TBT, SCC, LDW, BCW)
- Speedometer Size: Choose the size of the HUD speedometer (Small, Medium, Large)
- Speedometer Color: Choose the color of the
- HUD speedometer (White, Amber, Green)

Warning: Failure to pay attention to travel conditions and vehicle operation could result in loss of vehicle control. Always drive safely and use caution.

## Launch Control\*9

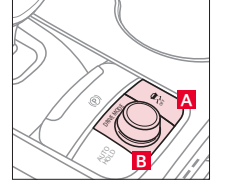

Launch control aids in controlling acceleration to help the vehicle accelerate smoothly and quickly, while avoiding slipping of the drive wheels and other engine, clutch, and gearbox issues. To turn on, press and hold the ESC OFF button 🗛 for more than three seconds while DRIVE Mode

To activate, with the left foot pressing the brake firmly while gear shift is in D (Drive), press the

## B is in SPORT Mode.

accelerator pedal fully to the floor. The LCD will display a ready status.

## Lane Following Assist (LFA)<sup>10</sup>

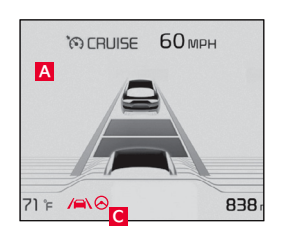

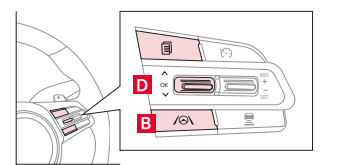

Lane Following Assist is designed to help ensure that the vehicle stays centered in its lane A by monitoring the detected lane markings ahead and adjusting the steering. When driving, LFA can be switched on and off by pressing the Driving Assist button **B**.

When turned on, the instrument cluster indicator will initially illuminate white, and will remain white when the system does not detect the lane markers.

When LFA detects the lane markers and can assist the steering, the LFA icon  $\bigotimes$  will illuminate green  $\blacksquare$ 

LFA will operate only when the following conditions are met: 1) LFA recognizes both sides of the lane markers the vehicle is traveling in. 2) The vehicle is traveling slower than 120 mph. **To enable LFA:** Go to User Settings to on the Instrument Cluster, then press the Move (OK) button D up/down to select Driver Assistance > Driving Assist > Lane Following Assist. Then press the OK button D.

To change LFA User Settings: With the vehicle in park and the Engine Start/Stop button in the ON position, select User Settings  $\diamondsuit$  on the Instrument Cluster.

Some models access settings through the Vehicle Settings in the audio head unit. In this case, press the Setup hard key on the audio head unit, then VEHICLE is on the screen to enter Vehicle Settings.

Some vehicles have a Lane Driving Assist / Lane Safety button on the left of the steering wheel **B**. If your vehicle has this, press it to activate Lane Following Assist.

## **Drive Mode Integrated Control System**

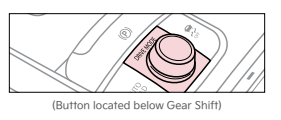

The Drive Mode Integrated Control System includes 5 drive modes: SMART, COMFORT, SPORT, CUSTOM, and ECO. The system drive mode will default to COMFORT at each key cycle except when ECO is the selected mode prior to the key "off." If it is in ECO mode, ECO mode will be set when the engine is restarted. To change the drive mode, rotate the DRIVE MODE knob. When SMART mode is activated, the system automatically selects the drive mode best suited to the current driving style.

# Forward Collision-Avoidance Assist – Pedestrian (FCA – PED) with Junction Turning<sup>10</sup>

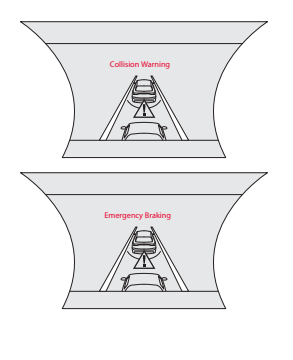

FCA is designed to detect and monitor vehicles and pedestrians in the roadway ahead. Using front camera recognition and radar signals, it warns a driver that a collision is imminent, and if necessary, temporarily applies emergency braking. If FCA detects a potential collision, it emits an audible warning and visual alert on the instrument cluster. If the system detects that the collision risk has increased, FCA may automatically apply the brakes to reduce your speed and help reduce the effects of a possible collision.

FCA is ON by default in most Kia models, but can be activated or deactivated by going to the User Settings in the Instrument Cluster. To do so, make sure your vehicle is in Park with the Engine Start/Stop button in the ON position, then press the Mode button on the steering wheel and select User Settings. Press the Move (OK) button up/down to select Driver Assistance > Forward Safety > Active Assist > Warning On or Off. Then press the OK button again.

When in Active Assist, the vehicle will provide a warning (audible and visual) and apply the brakes if needed. When in Warning Only, the vehicle will provide a warning only (audible and visual). If FCA is turned off, no warnings or braking will be provided.

To set FCA initial Warning Timing, go to User Setting > Driver Assistance > Warning Timing > then select 1) Normal, which increases the amount of distance between the vehicles before the initial warning occurs or 2) Late, which reduces the amount of distance between the vehicles before the initial warning occurs. Press the OK button once you've made your selection. The default setting for Warning Timing is set to Normal. If the Warning Timing is changed, the warning time of other Driver Assistance systems may also change.

Keep in mind: FCA will only become active when 1) Ignition is on or the Engine Start/Stop button is ON. 2) Vehicle is traveling faster than 5 mph. 3) Electronic Stability Control (ESC) is ON.

#### Junction Turning Function

Helps avoid a collision with an oncoming vehicle in an adjacent lane when turning left at a crossroad with the turn signal on by applying emergency braking. It uses 3 features to do so:

- 1. Collision Warning: To warn the driver of a collision, a "Collision Warning" message will appear on the cluster and an audible warning will sound. The function will operate when your vehicle speed is between approximately 6–19 mph and the oncoming vehicle speed is between approximately 19–44 mph. If "Active Assist" is selected, braking may be assisted.
- 2. Emergency Braking: To warn the driver that emergency braking will be activated, the "Emergency Braking" warning message will appear on the cluster and an audible warning will sound. The function will operate when your vehicle speed is between approximately 6–19 mph and the oncoming vehicle speed is between approximately 19–44 mph. In an emergency braking situation, strong braking power is initiated by the function to help prevent a collision with the oncoming vehicle.
- 3. Stopping vehicle and ending brake control: When the vehicle is stopped due to emergency braking, the "Drive carefully" warning message will appear on the cluster. For your safety, the driver should depress the brake pedal immediately and check the surroundings. Brake control will end after the vehicle is stopped by emergency braking for approximately 2 seconds.

## Parking Distance Warning – Reverse/Forward\*10

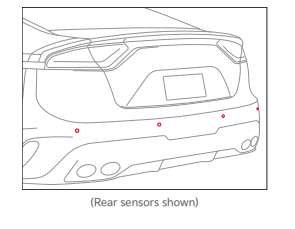

Parking Distance Warning – Reverse/Forward is a supplemental system that can assist the driver by chiming if an object is detected within the sensing areas in the front and rear of the vehicle when parking or backing up.

When the Engine Start/Stop button is ON and the shift lever is in R (Reverse), the system is activated and the Parking Distance Warning – Reverse/Forward button indicator is illuminated. When the ignition is ON, the system is activated. If the vehicle is moving at speeds over 6 mph, the system may not activate correctly.

When more than two objects are sensed at the same time, the closest one will be recognized first. Parking Distance Warning – Reverse/Forward is not a substitute for safe driving, and may not detect every object behind or in front of the vehicle. Always drive safely and use caution.

## Idle, Stop and Go (ISG) System

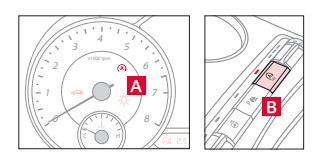

The ISG system is designed to reduce fuel consumption by automatically shutting down the engine when the vehicle is at a standstill.

When the ISG system is ON and the vehicle is at a standstill the engine will stop, and the green AUTO STOP indicator (A) (A) on the instrument cluster will illuminate.

The engine will restart when the brake pedal is released or the shift lever is moved from D (Drive) to the R (Reverse) position or to Manual Shift mode. When the engine restarts, the green AUTO STOP indicator on the instrument cluster will turn off.

To deactivate the ISG System, press the ISG OFF button (A) B. If you press again, the system will be activated.

**Note:** Default setting of this feature is always "ON" after each key/ignition cycle and cannot stay "disabled" continuously after each key/ignition cycle.

## Lifting Wipers (Wiper Service Mode)

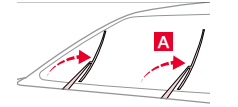

To inspect or replace the windshield wiper blades without damaging the hood, turn the ignition OFF, then move the blades to the service position A. After turning the ignition OFF, within 20 seconds, move the wiper switch to the MIST position and hold the switch for more than two seconds until the wiper blade is in the fully up position. To place the wiper blades back in "parking" position, turn the ignition "ON" and move the wiper switch back to the "MIST" position.

## Seat Warmers / Ventilated Seats\*11

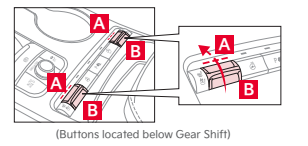

Seat Warmers – Press button A up once for high setting (3 LEDs lit). Press button twice for medium setting (2 LEDs lit). Press a third time for low setting (1 LED lit) and again to turn OFF. Ventilated Seats – Press button B down once for high setting (3 LEDs lit). Press twice for medium setting (2 LEDs lit). Press a third time for low setting (1 LED lit) and again to turn OFF.

## Driver Position Memory System<sup>\*12</sup>

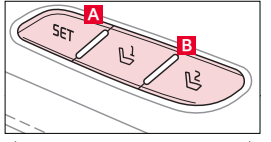

(Buttons located on Driver's Door Panel)

To store a seating position into memory, first place the shifter into P (Park) while the ignition switch is ON. Then:

- 1. Adjust the driver's seat, outside rearview mirrors, leg extension,\* and steering wheel positions. 2. Press the SET button A on the control panel. The system will beep once.
- 3. Press one of the memory buttons ("1" or "2") B within 4 seconds. The system will beep twice when memory has been stored.
- 4. To program the other memory button, repeat the process above.

## Blind-Spot Collision-Avoidance Assist (BCA)<sup>10</sup>

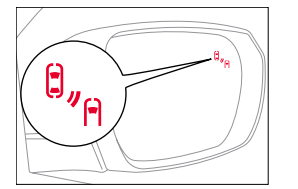

BCA uses rear corner radar sensors in the rear bumper to monitor and warn the driver in certain situations if it detects an approaching vehicle in the driver's blind spot area and before changing lanes. Initially, BCA provides Blind-Spot Collision Warning (BCW) when it detects a potential collision with a vehicle, emitting an audible warning and visual alert on the outside rearview mirrors. If the system detects that the collision risk has increased, BCA automatically applies the opposite side front brake to try and mitigate a potential collision.

• 1st-stage: When another vehicle is detected within BCW warning boundary, an indicator will illuminate on the outside rearview mirrors.

- 2nd-stage: When 1st stage warning is on and the driver activates a turn signal, a flashing indicator will illuminate on the outside rearview mirrors and the system will sound a warning. 3rd-stage: When 1st stage warning is on and the 2nd stage warning has already occurred, and the collision risk has increased,
- braking is applied to the opposite side front wheel and a visual warning occurs.

BCA User Settings: To turn BCA on, make sure your vehicle is in Park with the Engine Start/Stop button in the ON position. Press the Mode button on the steering wheel, then select User Settings. Next, press the Move (OK) button up/down to select Driver Assistance, then Blind-Spot Safety. Press the OK button again.

Some models access settings through the Vehicle Settings in the audio head unit. In this case, press the Setup hard key on the audio head unit, then press Vehicle on the screen to enter Vehicle Settings.

To set BCA when in Blind-Spot Safety mode, press the Mode button on the steering wheel and select User settings. Then select 1) Active Assist – here BCA will provide a warning (audible and visual) and may activate Electronic Stability Control (ESC) and temporarily apply braking power, 2) Warning Only – for just an audible or visual warning, or 3) Off – to turn off the system so that no warnings are provided. To set the initial warning activation time, go to User Settings > Driver Assistance > Warning Time then press the OK button. You can adjust the warning timing to select "Normal," which increases the amount of distance between the vehicles before the initial warning occurs, or "Late," which reduces the amount of distance between the vehicles before the initial warning occurs.

## Surround View Monitoring (SVM) System<sup>\*10</sup>

Α

Surround View Monitor (SVM) is a parking support system that uses four cameras to display the areas around the front, rear, left and right sides of the vehicle onto the audio head unit screen. To turn on SVM, press the Parking/View button A. Press the button again to turn it off.

You can select other view modes by touching the view icons **B** on the SVM screen.

For example, to select Surround View Monitor Auto On, go to the Settings Menu and select Driver Assistance > Parking Safety > Surround View Monitor Auto On.

The front parking assist view screen will be displayed when Parking Distance Warning detects that the vehicle is driving in D (Drive). To change the SVM settings, press the onscreen settings icon 🌣 🖸 while SVM is operating.

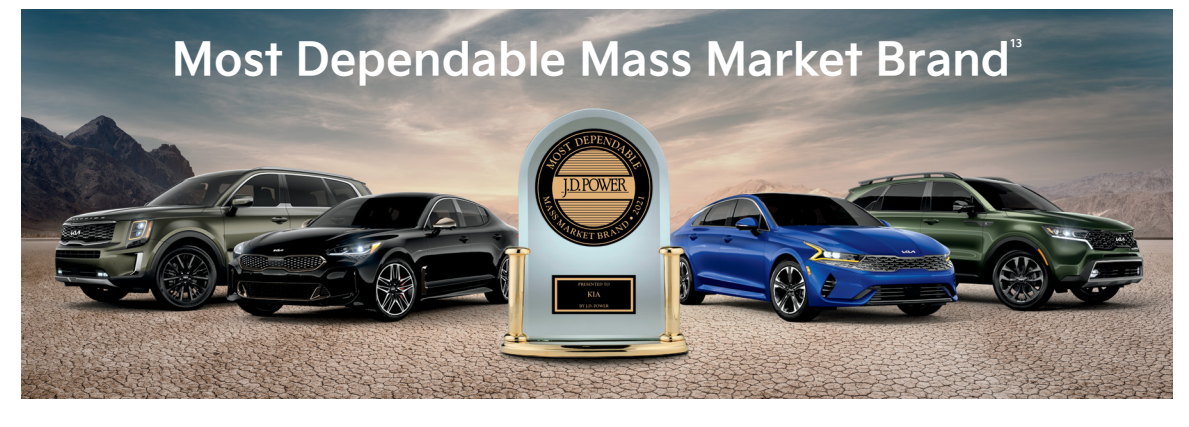

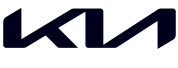

Movement that inspires

2022 Stinger Scorpion shown on cover. Images or graphics for illustration only. 'If equipped. 'Driving while distracted can result in a loss of vehicle control that may lead to an accident, severe personal injury, and death. The driver's primary responsibility is in the safe and legal operation of a vehicle, and use of any handheld devices, other equipment, or vehicle systems which take the driver's eyes, attention, and focus away from the safe operation of a vehicle or which are not permissible by law should never be used during operation of the vehicle. <sup>3</sup>The Bluetooth<sup>\*</sup> Wireless Technology. <sup>3</sup>Apple CarPlay, IPhone, and Siri are registered trademarks of Apple Inc., registered in the U.S. and other countries. CarPlay runs on your smartphone cellular data service. Normal data rates will apply. <sup>4</sup>Android Auto vehicle user Interface is a product of Google Inc., registered and the Cus, and other countries. CarPlay runs on your smartphone on Google Play<sup>1\*\*</sup> store and an Android compatible smartphone running Android 5.0 Lollipop or higher. Data plan rates apply. Android Android Auto, and Google Play are trademarks of Google LLC or its affiliates. <sup>4</sup>Purchase/lease of certain 2022 and newer Kia vehicles with Kia Connect flormerly UVO link) includes a complimentary 1-year subscription starting from new vehicle ratia Isale/lease date as recorded by the dealer. After your complimentary 1-year Kia Connect subscription expires, continued access to the full subscription starting from new or Kia will require a paid subscription at the then current subscription rate or your use of exchan so fisse or device. Single Concect services term, Only use Kia Connect when safe to do so, Kia Access app is available from the Apple<sup>®</sup> App Store<sup>®</sup> or Google Play<sup>1\*</sup> store. At any time withing and Terms of Service (available at owners.kia.com/us/en/terms-of-service.thm). Kia Connect to the Kai Connect Privacy Policy (wailable at owners.kia.com/us/en/terms-of-service.thm). Kia Connect to he Kai Connect Privacy Policy (wailable at owne trademarks of Google LLC. Kia Connect may currently be unavailable for Model Year 2022 and newer vehicles sold or purchased in Massachuserts; please see the Kia downer's Portal fo definition will define LLC. Na dominent may currently be drawalable for model relat 2022 and newel venicles solid or purchased in Massachusens, prease see the Na downes your dates on availability. ®Do not use remote climate control or remote start if vehicle is in an enclosed area (e.g., closed garage) or a partially enclosed area without venicles. For availability, @Do not use remote climate control or remote start if vehicle is in an enclosed area (e.g., closed garage) or a partially enclosed area without venicles. The vehicle's Owner's Manual for warnings and instructions. Failure to pay attention to travel conditions and vehicle operation could result in loss of vehicle control. Always drive safely and use caution. For availability with a steries of the vehicle operation of the vehicle operation could result in loss of vehicle control. Always drive safely and use caution. For availability with a steries of the vehicle operation of the vehicle operation of the vehicle operation of the vehicle operation of the vehicle operation of the vehicle operation of the vehicle operation of the vehicle operation of the vehicle operation of the vehicle operation of the vehicle operation of the vehicle of the fewest reported problems among mass market brands in the J.D. Power 2021 thicle Dependability Study, based on 2018 models. See jdpower.com/awards for 2021 details. updates on availability ed area without ventilation. Close to the vehicle drive safely ©2021 Kia America, Inc., 111 Peters Canyon Road, Irvine, CA 92606